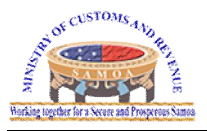

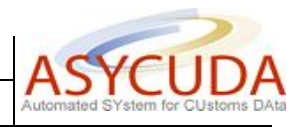

## ASYCUDA – HOW TO

| Subject    | How to Manage My ASYCUDAWorld Mailbox |
|------------|---------------------------------------|
| Version    | AWM_v1                                |
| Issue date | 01/05/2020                            |
| File       |                                       |

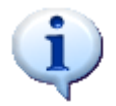

**Objective :** The objective of this document is to explain how to manage users mailboxes in Asycudaworld system

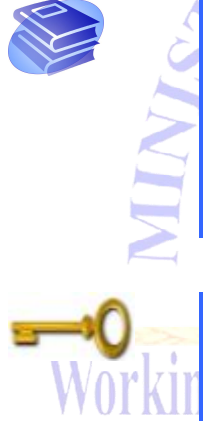

**Related documentation :** 

Keywords : Mailbox ther for a Secure and Prosperous Samoa

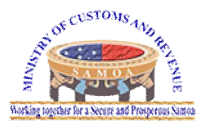

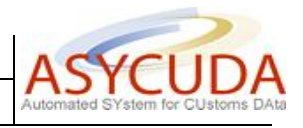

## 1. How to manage my AW mailbox

The following 'Functional Note' provides registered users of the ASYCUDA World (AW) system with the information necessary to enable them to manage their mailbox.

It is important that **<u>EVERY DAY</u>** before leaving your PC you must clean your mailbox.

Please follow the following steps:

1. Open your mailbox by clicking on the "Mailbox" icon as shown below:

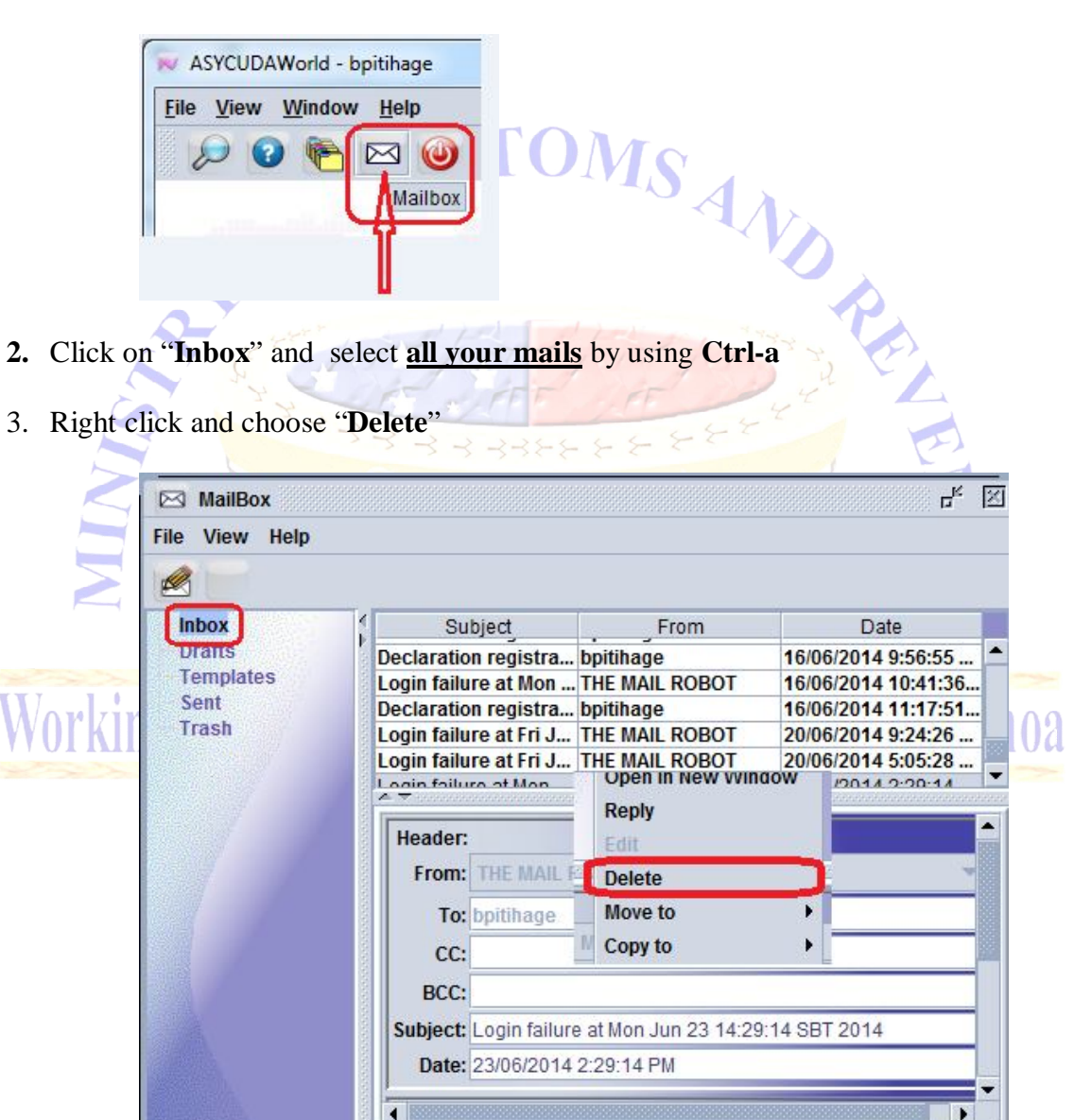

Attachments

Mail

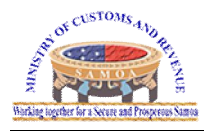

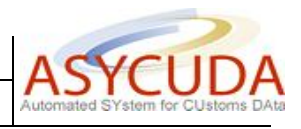

- 4. Repeat the same operations for "Drafts", "Template" and "Sent"
- 5. When done, click on "Trash"
- 6. Right click and choose "**Empty Trash**" as shown below:

|             | Tielþ                                   |                         |                |                     |
|-------------|-----------------------------------------|-------------------------|----------------|---------------------|
|             |                                         |                         |                |                     |
| Inbox       | 1                                       | Subject                 | From           | Date                |
| Drafts      | L L                                     | _ogin failure at Wed    | THE MAIL ROBOT | 25/06/2014 3:07:54  |
| Template    | s l                                     | _ogin failure at Mon    | THE MAIL ROBOT | 23/06/2014 2:29:14  |
| Sent        | 1 I I I I I I I I I I I I I I I I I I I | _ogin failure at Fri Ju | THE MAIL ROBOT | 20/06/2014 5:05:28  |
| Trash       | i i r                                   | Conternation registrati | bpitihage      | 16/06/2014 11:17:5  |
|             | New Subfold                             | er ailure at Fri Ju     | THE MAIL ROBOT | 20/06/2014 9:24:26  |
|             | Delete Folde                            | ailure at Mon           | THE MAIL ROBOT | 16/06/2014 10:41:3  |
|             | Denamo Folo                             | ation registrati        | bpitihage      | 16/06/2014 9:56:55  |
|             | Rename Fold                             | ation registrati        | bpitihage      | 16/06/2014 9:45:33  |
|             | <b>Empty Trash</b>                      | ation registrati        | bpitihage      | 16/06/2014 9:41:05  |
| , <b></b> ↓ |                                         | ectaration registrati   | bpitihage      | 14/06/2014 4:56:38  |
|             |                                         | Declaration registrati  | bpitihage      | 14/06/2014 4:38:03  |
|             |                                         | Declaration registrati  | bpitihage      | 14/06/2014 4:26:53  |
|             |                                         | Declaration registrati  | bpitihage      | 14/06/2014 3:43:58  |
|             | 0                                       | Declaration registrati  | bpitihage      | 14/06/2014 3:36:29  |
|             | L                                       | _ogin failure at Mon    | THE MAIL ROBOT | 2/06/2014 4:31:19   |
|             |                                         | Declaration registrati  | bpitihage      | 2/06/2014 9:39:52 / |
|             |                                         | Declaration registrati  | bpitihage      | 2/06/2014 9:39:28 / |
|             |                                         | Declaration registrati  | bpitihage      | 2/06/2014 9:38:47 / |
|             | 0                                       | Declaration registrati  | bpitihage      | 2/06/2014 9:37:57 / |
|             | (                                       | Declaration registrati  | bpitihage      | 2/06/2014 9:37:14 / |
|             |                                         | Declaration registrati  | bpitihage      | 2/06/2014 9:35:58 / |
|             | S                                       | Declaration registrati  | bpitihage      | 1/06/2014 4:49:24 8 |